# 小微企业如何借助Excel进行账务处理

# 张斓

(开封大学财政经济学院 河南开封 475001)

【摘要】Excel功能强大、操作简单,无疑是小企业账务处理的有效工具。本文以一小型工业企业为例,详细介绍了借助 Excel进行账务处理的流程,以期对小微企业财务工作人员有所帮助。

【关键词】小微企业 Excel 账务处理

目前,我国企业解决会计核算问题一般都是借助通用商 品化电算化软件。虽然其操作简单、方便,但仍存在局限性,如 企业业务种类繁多,有时会出现通用电算化软件解决不了的 个性问题。而定制开发专用财务软件成本太高,且同样灵活性 较差。

Excel功能强大、操作简单,不仅能够制作日常工作中的 各种表格,还可用于财务处理等。同时,Excel还提供了丰富的 财务函数和数据分析工具。借助这些功能,会计人员可轻松进 行业务处理、编制数据分析表等。较之通用财务软件,Excel更 适合帮助小微企业处理日常会计业务。

以信谊公司为例,该公司是一个生产婴幼儿内衣的小型 企业,增值税税率为3%,所得税税率为20%,原材料按实际成 本记账,存货计价采用全月一次加权平均法。会计核算工作主 要包括填制凭证、成本计算、登记账簿、编制报表等。

# 一、编制凭证列表

打开Excel工作簿,选择Sheet1建立余额表,录入企业期初 余额,选择Sheet2建立"凭证列表"(见图1),编制会计分录。为 方便计算,在此将期初余额也以凭证的形式录入,凭证编号可 使用CONCATENATE(A2,B2,C2,D2),将业务发生的日期、 序号合并后填列,明细项目以批注形式表示,运用IF函数建立 试算平衡警示。如图1所示,表中结转数据可通过筛选功能来 观察计算填入。如制造费用,筛选出凭证列表中的借方发生 额,经求和分配后再编制凭证转入生产成本类科目。期末损益 结转方法与此相同。

### 二、建立成本计算单

选择Sheet3建立"成本计算单",计算本月完工产品成本, 如图2所示。

| :e  | 文件(12) 编辑(12) 视图 | V) 插入(I) | 格式 (0) 工具( | T) 数据(D)  | 窗口(11) 帮助 | (H) _ # × |
|-----|------------------|----------|------------|-----------|-----------|-----------|
|     | F2 • #           | ŵ.       |            |           |           |           |
|     | А                | В        | С          | D         | Е         |           |
| 1   | 项目               | 直接材料     | 直接人工       | 制造费用      | 合计        |           |
| 2   | 月初在产品成本          | 1 760.00 | 4 800.00   | 1 540.00  | 8 100.00  |           |
| 3   | 本月发生费用           | 7 100.00 | 57 000.00  | 15 300.00 | 79 400.00 |           |
| 5   | 完工产品总成本          | 7 075.00 | 5 692.00   | 15 242.00 | 79 237.00 |           |
| 7   | 月末在产品成本          | 1 785.00 | 4 880.00   | 1 598.00  | 8 263.00  | v         |
| H 4 | ▶ ▶\科目余额表 / 凭证   | [列表] 成本计 | 算单人总分类     | 胀/应交税费明   |           | 5         |

## 图 2 成本计算单

直接材料=生产领用精梳棉及高弹皮筋数额之和=30× 200+11×100=7 100(元)(本月领用精梳棉200米、单价30元, 高弹皮筋100米、单价11元)。

直接人工=生产工人工资+生产工人福利费=50 000+7 000=57 000(元)

制造费用=车间管理人员工资、福利费+生产车间折旧 费=10 000+1 400+3 900=15 300(元)

合计项=月初在产品成本+本月发生费用=SUM(B3:B4) 总成本=合计项(月初在产品成本+本月发生费用)-月末

在产品成本=B5-B8

单位成本=完工总成本/本月完工数量=B6/2 500

本月已售商品实际成本=加权平均单位成本×已售商品

数量=(月初结存商品实际 成本+本月完工商品实际成 本)/(月初结存商品数量+ 本月完工商品数量)×已售 商品数量

本例中,库存商品期 初余额为12 000元,期初结 存数量444套,本月销售合计

|     | 文件(27) 鎌 | <b>辑(E) 视图</b> | (火) 插入(12) 相 | 紙() 工具    | l(T) 数据(D) 18 | 四(11) 帮助(11) | 键入需要帮助的 | り问题 ▼                     | - 8 |
|-----|----------|----------------|--------------|-----------|---------------|--------------|---------|---------------------------|-----|
|     | L2       | <b>▼</b> ;     | fx =IF(SUN   | 1(I2:I150 | )=SUM(J2:J    | 150),"","借住  | 贷不平衡")  |                           |     |
|     | D        | E              | F            | G         | Н             | Ι            | J       | K                         |     |
| 1   | 序号       | 凭证编▼           | 摘要 _▼        | 科目代       | 科目名称          | 借方金额 💽       | 贷方金额 💽  | 余额                        |     |
| 2   | 00       | 1250100        | 期初余额         | 1001      | 库存现金          | 8 000.00     |         | 8 000.00                  |     |
| 3   | 00       | 1250100        | 期初余额         | 1002      | 银行存款          | 4 商坯 200.00  |         | 45 000.00                 |     |
| 4   | 00       | 1250100        | 期初余额         | 1122      | 应收账款          | B超市50 000    |         | 25 000.00                 |     |
| H 4 | ▶▶∖凭证    | 列表(成本)         | +算单 /总分类     | 服/应交税费    | 明细账/资产负债      | 责表 (利润表 /    | <       | [= = <sub>11</sub> =- =-] | >   |

图1 凭证列表

# 全国中文核心期刊•财会月刊□

2 500套。本月已售商品实际成本= (12 000+79 237)/(444+2 500)×2 500 =77 477.07(元)。

三、登记总账、明细账

运用Excel数据透视表功能登 记总账、明细账。

1. 登记总账。洗择新工作表, 建 立"总账"。单击"数据"菜单,选择 "数据透视表与数据透视图"命令, 开始创建数据透视表。在向导中选 择"凭证列表"中的A1:K150区域(选 择足够大的凭证范围)为源数据,按 步骤完成数据透视表的创建。拖动 "月"至页字段位置,"科目代码"、 "科目名称"、"日"、"序号"至行字段 位置,"借"、"贷"、"余额"至数据项。 然后调整数据透视表,分别选中"计 数项:借方金额"、"计数项:贷方金 额"、"计数项:余额",单击右键,在 弹出的快捷菜单中选择"字段设置" 命令,改变汇总方式为"求和"。接下 来将数据透视表中"数据"字段拖至 右侧"汇总"栏内,完成数据透视表 创建,生成总账。如图3所示。

2. 登记明细账。在以上数据透视表创建总账的基础上, 我们可进一步得出明细分类账。以"应交税费"科目为例,在 已生成的总账中选中应交税费汇总数据单元格,单击数据透 视表工具栏中"显示明细数据"按钮,从而生成明细账。

#### 四、编制报表

运用SUMIF函数自"凭证列表"中取数,编制资产负债 表、利润表。

1. 资产负债表。以"货币资金"为例:单击D5单元格插入 SUMIF函数,在参数选项板中,录入"库存现金"代码"1001"为 判定条件Criteria。然后选择"凭证列表"中"科目代码"列G:G (实际工作中,事先设置公式时并不能确定本月究竟会发生多 少业务,为使公式能够充分发挥作用,我们需预留足够多的空 间用来填列日后的业务,因而选择G列整列范围)作为条件判 断的单元格区域Range。需要求和的实际单元格区域 Sum\_range为"凭证列表"中"余额"列K:K与条件判断单元格 区域Range的范围保持一致。完成"库存现金"余额取数工作 后,在公式末端输入"+",然后再次插入SUMIF函数,在参数 选项板中,录入"银行存款"代码"1002"为判定条件Criteria。 Range、Sum\_range参数与"库存现金"余额取数公式相同。如图 4所示。

资产负债表中左侧"资产"其余项目(非合计汇总项目)依 据此法按照会计要求填列,右侧"负债及所有者权益"项目(非

| 횐   | 文件 (E)                                                               | 编辑 (8 | () 视图(V)       | 插入( <u>I</u> ) | 格  | đ(0) | I         | 10 | ) 数据 @) 窗口 | ۲ <u>۳)</u> | 帮助(出)        | - 1         | 5 × |
|-----|----------------------------------------------------------------------|-------|----------------|----------------|----|------|-----------|----|------------|-------------|--------------|-------------|-----|
| J   | H85                                                                  | •     | f <sub>x</sub> |                |    |      |           |    |            |             |              |             |     |
|     | A                                                                    | ł     | В              |                | С  |      | D         |    | E          |             | F            | G           | -   |
| 1   | 月                                                                    |       | (全部)           | •              |    |      | 数         | 民法 | 視表         |             |              | ▼ X         |     |
| 2   |                                                                      |       |                |                |    |      | 数:        | 据透 | 觊表(E)• 2   | lin   "F    | 연기대리에        |             |     |
| 3   |                                                                      |       |                |                |    |      |           |    | 数据         | •           |              |             |     |
| 4   | 科目作                                                                  | 七码 🗖  | 科目名称           |                | 日  | J    | <b>茅号</b> | •  | 求和项:借方:    | 金额          | 求和项:贷方金额     | 求和项:金额      |     |
| 5   | 1001                                                                 |       | 库存现金           |                | 01 | 0    | 0         |    | 8 00       | 00.00       |              | 8 000.00    |     |
| 13  | 1001                                                                 | 汇总    |                |                |    |      |           |    | 9.00       | 00.00       | 4 200.00     | 4 800.00    |     |
| 55  | 1405                                                                 |       | 库存商品           |                | 01 | 0    | 0         |    | 12 00      | 00.00       |              | 12 000.00   |     |
| 61  | 1405                                                                 | 汇总    |                |                |    |      |           |    | 91 23      | 37.00       | 77 477.07    | 13 759.93   |     |
| 84  | 2211                                                                 | 汇总    |                |                |    |      |           |    | 80.00      | 00.00       | 126 200.00   | -126 200.00 |     |
| 85  | 2221                                                                 |       | 应交税费           |                | 01 | 0    | 0         |    |            |             | 36 300.00    | -36 300.00  |     |
| 99  | 2221                                                                 | 汇总    |                |                |    |      |           |    | 36 50      | 04.00       | 93 242.93    | -56 738.93  |     |
| 183 | 总计                                                                   |       |                |                |    |      |           |    | 2 610 02   | 21.00       | 2 610 021.00 | 0.00        | ¥   |
| • • | < ▶ ▶\科目余额表 / 凭证列表 / 成本计算单 <u>) 总分类账 / 应交税费明细账 / 资产负债表 / &lt; </u> > |       |                |                |    |      |           |    |            |             |              |             |     |

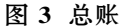

| ¢) | 文件 (E) | 编辑(2)  | 视图(            | () 插入  | (I) 格式(0) [ | L具(T) 数据  | 60) 窗口 | (W)   | 帮助(H)  | _ ć        | × |
|----|--------|--------|----------------|--------|-------------|-----------|--------|-------|--------|------------|---|
|    | D5     | •      | f <sub>x</sub> | =SUM   | IF(凭证列表!(   | G:G,1001, | 凭证列表   | .K:K) | +SUMIF | (凭证列表!G:G  | , |
|    |        | A      | B              | 1002,  | ,凭证列表!K:I   | K)        |        |       |        |            |   |
| 1  |        |        |                |        | 资产          | 负债        | 表      |       |        |            |   |
| 2  | 编制单位   | : 信谊公司 | र्च            | 2012年  | 5           |           | 31日    |       |        | 单位: 元      |   |
| 3  | 19%    | 齐      | 行次             | 期初数    | 期末数         | 负债及所:     | 有者权益   | 行次    | 期初数    | 期末数        |   |
| 4  | 流动资产   | :      |                |        |             | 流动负债      |        |       |        |            |   |
| 5  | 货币     | 资金     |                |        | 677616.00   | 短期借       | 款      |       |        |            |   |
| 15 | 流动资产   | 合计     |                |        | 850138.93   | │ 其他流     | 动负债    |       |        |            |   |
| 23 | 无刑     | 资产     |                |        |             | 负债合计      |        |       |        | 305438.93  |   |
| 28 | 非流动资   | 产合计    |                |        | 421600.00   | 未分配       | 利润     |       |        | 104300.00  |   |
| 29 |        |        |                |        |             | 所有者权益:    | 合计     |       |        | 966300.00  |   |
| 30 | 资产总计   |        |                |        | 1271738.93  | 负债和所有     | 者权益总计  |       |        | 1271738.93 | v |
| •  | ▶ ▶ ∕∰ | 证列表(用  | 成本计            | 算单 / 总 | \$分类账 / 应交税 | 壊明细账∖     | 资产负债表  | 1/利   | 润表く    | ) <b>·</b> |   |

## 图 4 资产负债表

合计汇总项目)填列时需适当在公式前添加负号,以免因源数 据"凭证列表"中以负数形式显示的"贷方余额"引入公式而使 得表中结果也为负。

2. 利润表。利润表编制方法大致与此相同,只是源数据的选择由"余额"项分别变为"费用、支出"类科目选择"借方发 生额","收入"类科目选择"贷方发生额"。

下月账务处理流程与本月相同,我们可以把当前的工作 表保存为一个模板文件。在进行下月账务处理时,直接打开这 个模板文件,只需录入下个月的凭证列表、成本计算等数据, 利用已有的计算公式,更新数据透视表,就能较快速地完成下 个月的工作。

由此可见,借助Excel完成日常经济业务的处理,较之手 工处理,高效快捷;较之财务软件,成本低廉且对计算机配置 及人员要求不高。这对于规模小、利润空间不大的小型企业来 说,无疑是减轻财务人员负担、提高工作效率的有效途径。

#### 主要参考文献

1. 马琳.Excel会计应用典型实例.北京:清华大学出版社, 2011

2. 李爱红.Excel在会计数据处理中的应用.河南财政税务 高等专科学校学报,2011;6

3. 汪秋香. Excel在中小企业会计实务中的应用. 全国商 情, 2012;1

2013.2上**·103**·□